# "It's Your Time!" 스크린세이버 이미지 설정 방법

TIME!

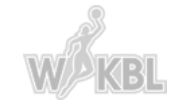

WINEL WV88. 소속 6년 구단의 팀으고, 마스코트, 영울링과 WX81. 소속선수의 사진,조심, 영상, 레리디 등을 무단으로 사용할 경우 상류할 및 저작권법이 외해 공지됩니다. 본 플사이트에 계시된 이해일 무소의 전자우란 수업 프로그램이나 그밖의 기술적 질지를 이용하여 무단으로 수업되는 것을 거부하며, 이를 위받시 정보를 산업법에 의해 탐사제발원을 유명하시기 바랍니다. 서울특별시 강서구 공합대로 188 (등춘등) TEL : 02-762-7493

개인정보취급방점 : 이용약관 : CONTACTUS : 기자프로그램 : WKBL포트 : 데이터협

Sales

 $\sim$ 

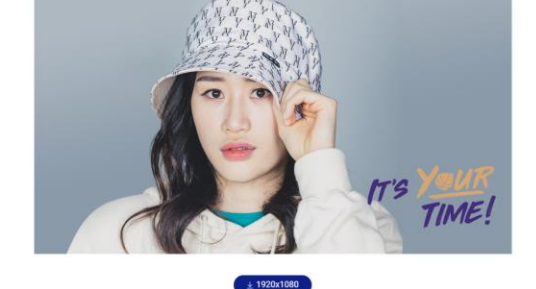

하나원큐 강이슬 >

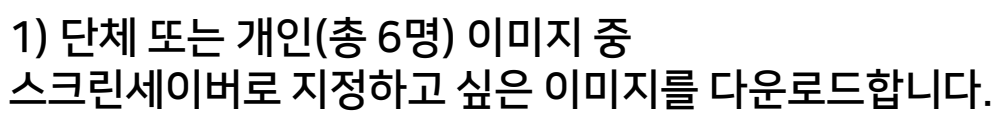

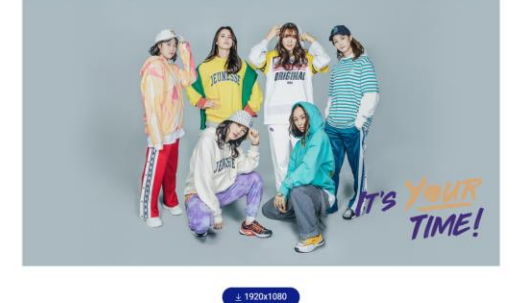

단체

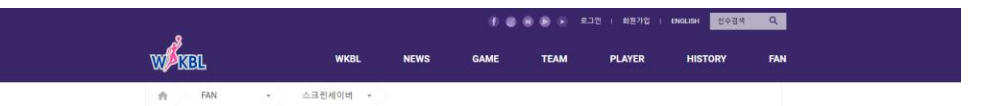

# "It's Your Time!" 스크린세이버 이미지 설정방법

#### 2) 다운로드 완료한 이미지 경로를 찾아가서 우측 마우스 버튼을 클릭하여 [새 폴더]를 생성 한 후 다운로드 받은 이미지를 폴더안에 넣습니다.

>> 사진 순서대로 스크린세이버가 표시됩니다.

| ➡   🖓 📑 =              | 관리 다운로드          |                 |                                   |                                                                                                    |                                      |                                     |                          | - 0 | ×   |
|------------------------|------------------|-----------------|-----------------------------------|----------------------------------------------------------------------------------------------------|--------------------------------------|-------------------------------------|--------------------------|-----|-----|
| 파일 홈 공유 보기 시           | ŀ진 도구            |                 |                                   |                                                                                                    |                                      |                                     |                          |     | ~ 🕐 |
| ← → × ↑ 🕇 > 내 PC > 다운  | 로드               |                 |                                   | ~ Ū                                                                                                    | 다운로드 검색                              |                                     |                          |     | Q   |
| 🖈 바로 가기                | ∨오늘(7)           |                 |                                   |                                                                                                    |                                      |                                     |                          |     |     |
| o Creative Cloud Files |                  |                 |                                   |                                                                                                    |                                      |                                     |                          |     |     |
| OneDrive               |                  | 1               |                                   | <b>N</b>                                                                                                    |                                      | 1                                   |                          |     |     |
| 💻 LH PC                | In Tree!         | and the second  | and the second                    | and the second                                                                                                    | The!                                 | The second                          |                          |     |     |
| 🧊 3D 개체                | 2021season_bnk   | 2021season_sams | 2021season_kb@<br>screensaver inc | 2021season_woor                                                                                                    | 2021season_shinh<br>an@screensaver.i | 2021season_hana<br>@screensaver.ing | 2020-2021 WKBL<br>스크리세이버 |     |     |
| ➡ 다운로드                 | esercensaren.jpg | jpg             | sereensaver.jpg                   | ng ocreation of the start of the start of th | pg                                   | goorcensaren.jpg                    |                          |     |     |
| 📕 동영상                  | > 어제 (3)         |                 |                                   |                                                                                                    |                                      |                                     |                          |     |     |
| 🔮 문서                   | > 이번 주 초 (12)    |                 |                                   |                                                                                                    |                                      |                                     |                          |     |     |
| 🛄 바탕 화면                |                  |                 |                                   |                                                                                                    |                                      |                                     |                          |     |     |
| ▶ 사진                   | 기민구(3)           |                 |                                   |                                                                                                    |                                      |                                     |                          |     |     |
| 🎝 음악                   | > 이번 달 초 (3) -   |                 |                                   |                                                                                                    |                                      |                                     |                          |     |     |
| 🏪 로컬 디스크 (C:)          | > 지난 달 (5)       |                 |                                   |                                                                                                    |                                      |                                     |                          |     |     |
| 🥩 네트워크                 | > 올해 초 (103) -   |                 |                                   |                                                                                                    |                                      |                                     |                          |     |     |
|                        | > 오래 전 (58) —    |                 |                                   |                                                                                                    |                                      |                                     |                          |     |     |

194개 항목 | 1개 항목 선택함

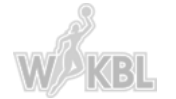

#### 3) [시작] 또는 키보드 [윈도우 키]를 누르거나, [검색] 🔎 을 클릭하여 '잠금 화면 설정'을 입력 후 [시스템 설정]-[잠금 화면 설정] 을 클릭합니다.

| ▲ 장금 화면 설정<br>시스템 설정                                                                                                    |                  |                    |
|----------------------------------------------------------------------------------------------------|------------------|--------------------|
| 설정<br>C금 장금 화면 배경 변경                                                                                                    | >                | 작금 화면 설정<br>시스템 설정 |
| <ul> <li>장금 화면에 중요한 알림 표시</li> <li>장세한 상태 정보를 표시할 앱 선택</li> <li>다 시작 화면 표시</li> <li>다 로그인 화면에 잠금 화면 배경 그림<br/>표시</li> </ul> | ><br>><br>><br>> | 다 열기               |
| 업무 및 웹 검색<br>,  오 장금 화면 설정 - 업무 및 웹 결과 보기                                                                                   | >                |                    |

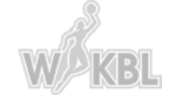

# 4) 하단에 [화면 보호기 설정]을 클릭합니다.

| 설정         |                            |
|------------|----------------------------|
| ŵ <u>ද</u> | 잠금 화면                      |
| 설정 검색 오    |                            |
| 개인 설정      | A Marian                   |
| 🖾 배경       | 2:31                       |
| <i>⑤</i> 색 | 10월 22일 목요일                |
| 🗔 잠금 화면    | 배경                         |
| 2월 테마      | Windows 추천 🗸               |
| AA 글꼴      |                            |
| 昭 시작       | 잠금 화면에서 세부 상태를 표시할 앱 하나 선택 |
| 🗆 작업 표시줄   |                            |
|            | 잠금 화면에 빠른 상태를 표시할 앱 선택     |
|            |                            |
|            |                            |
|            | 로그인 화면에 잠금 화면 배경 그림 표시     |
|            |                            |
|            | 와면 시간 세한 설성                |
|            | 화면 보호기 설정                  |
|            |                            |
|            |                            |

"It's Your Time!" 스크린세이버 이미지 설정방법

– 🗆 X

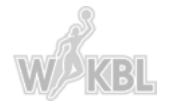

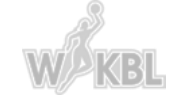

### 5) 화면 보호기 설정이 표시된 후 [사진]을 선택합니다.

#### 💐 화면 보호기 설정 Х 화면 보호기 1 1 1 1 8 CONNER .0 화면 보호기(S) 미리 보기(V) (없음) 설정(T). (없음) (값日) 3차원 텍스트 리본 비눗방울 빈 화면 시작할 때 로그온 화면 표시(R) 조정하여 에너지를 절약하거나 사진 춤추는 다각형 전원 설정 변경 확인 취소 적용(A)

# "It's Your Time!" 스크린세이버 이미지 설정방법

# "It's Your Time!" 스크린세이버 이미지 설정방법

#### 6) [설정]을 클릭합니다.

#### 💐 화면 보호기 설정 $\times$ 화면 보호기 IT'S TIME! .0 화면 보호기(S) 미리 보기(V) 사진 설정(T).. $\sim$ 1 🌲 대기(W): 분 □ 다시 시작할 때 로그온 화면 표시(R) 전원 관리 디스플레이 밝기 및 기타 전원 설정을 조정하여 에너지를 절약하거나 성능을 최대화합니다. 전원 설정 변경

확인

취소

적용(A)

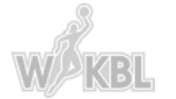

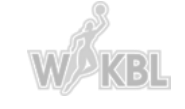

>> 슬라이드 속도, 사진 순서 섞기 등 취향에 맞게 설정하면 됩니다.

7) [찾아보기]를 클릭하여, 다운로드 받은 이미지가 들어있는 폴더를 찾아 선택하고 [확인] 클릭 후 [저장]을 클릭합니다.

| 이 이 이 이 이 👹 화면 보호기 설정                          | × 폴더 찾아보기 ×                                    |
|------------------------------------------------|------------------------------------------------|
| 화면 보호기                                         | 사진 화면 보호기에 포함할 그림이 있는 폴더를 선택한 다음 [확인]을 클릭하십시오. |
| 사진 화면 보호기 설정 X                                 | III 바탕 화면<br>>                                 |
| 다음 위치의 사진 사용:<br>2020-2021 WKBL 스크린세이버 찾아보기(B) | > &<br>> 및 내 PC<br>> 算 3D 개체<br>→ 및 다운로드       |
| 슬라이드 쇼 속도(E): 보통 ✓                             | 2020-2021 WKBL 스크린세이버                          |
| <u>내 화면 보호기 사용자 지정 방법</u>                      |                                                |
| 저장(S) 취소                                       | ~                                              |
| <u>전원 설정 변경</u>                                | 폴더(F): 2020-2021 WKBL 스크린세이버                   |
| 화이 최소 저요(A)                                    | · 확인 취소                                        |

# "It's Your Time!" 스크린세이버 이미지 설정방법

### 8) [적용] 클릭 후 [확인]을 클릭합니다.

# 💐 화면 보호기 설정

 $\times$ 

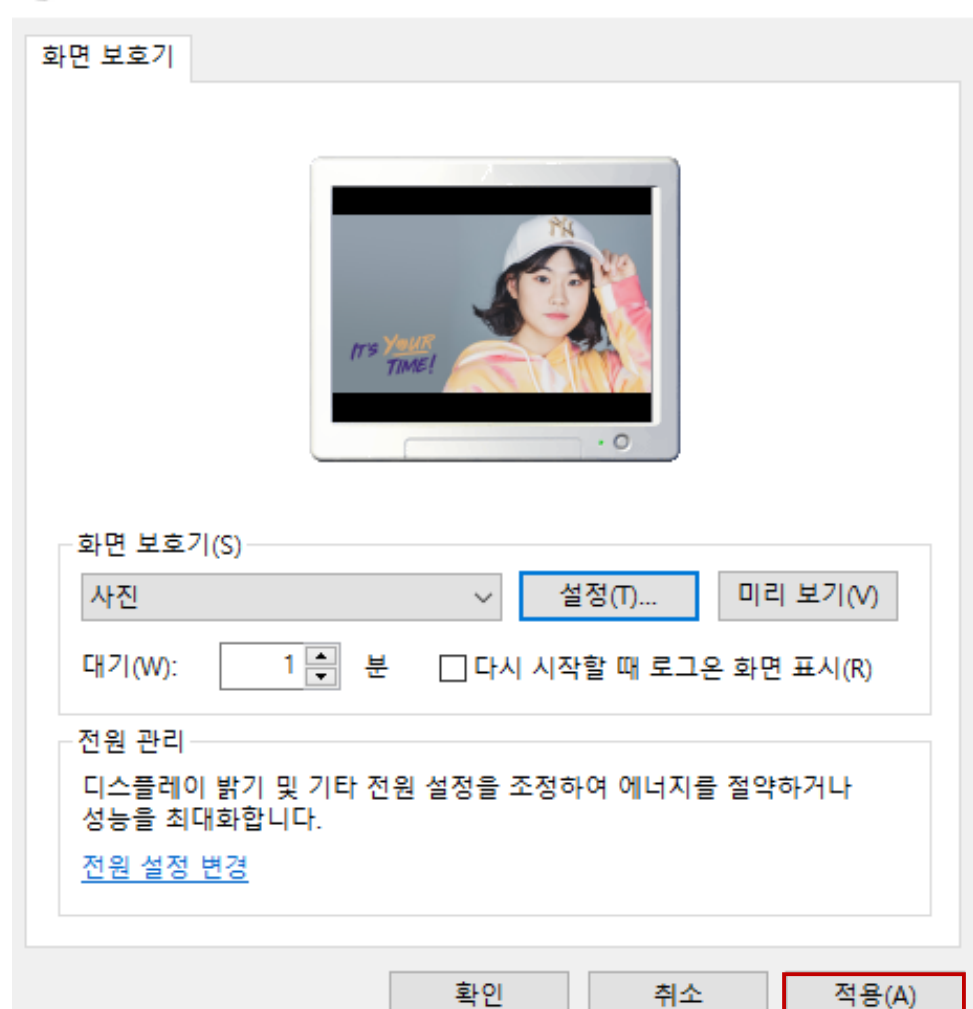

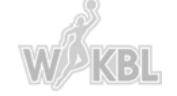